▶ 稅則號數查詢網頁

https://portal.sw.nat.gov.tw/APGQO/GC411

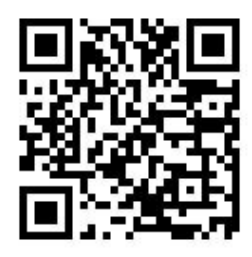

- ➢ 稅則號數查詢方式
  - 於中文貨名(或英文貨名)欄位輸入資料。
    例如:查詢裙子之稅則號數,在中文貨名輸入「裙」。
  - 2. 按下「開始查詢」
  - 3. 從查詢結果選擇適合的 CCC Code,取其前六碼填入 EZPost 之稅則號數欄位。

例如 CCC Code 為 61045100001, 稅則號數則為 610451。

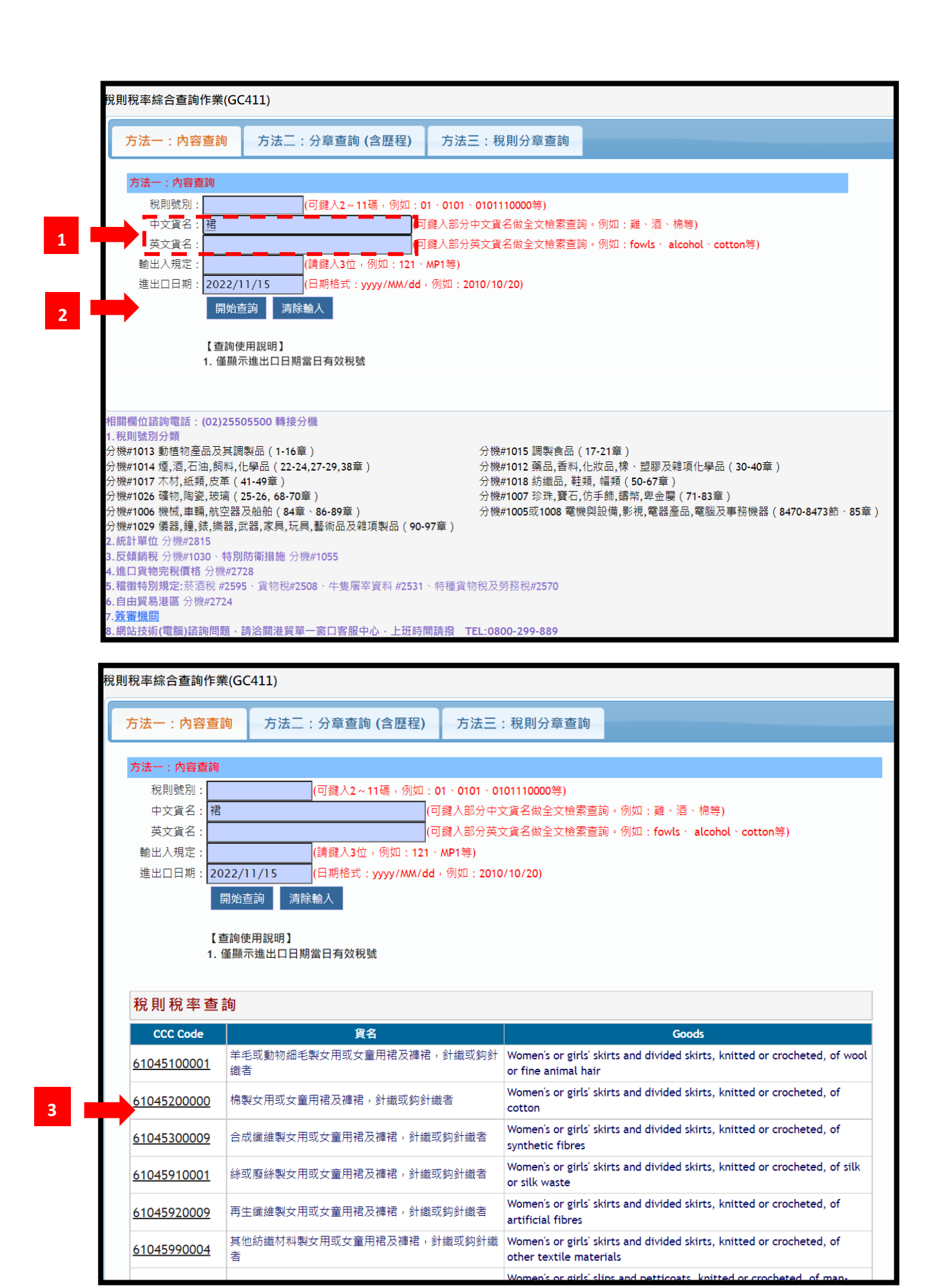